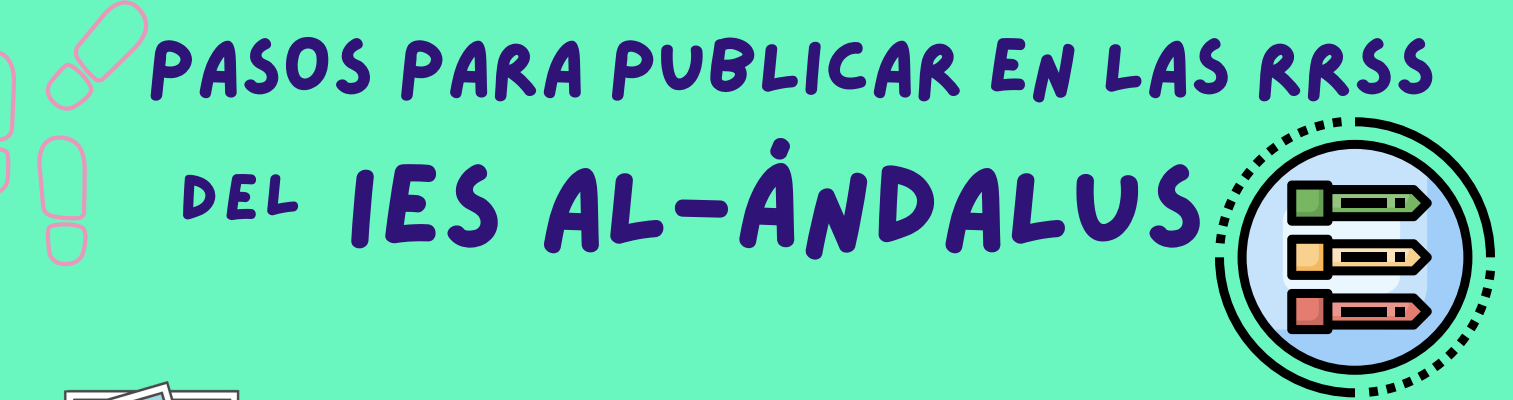

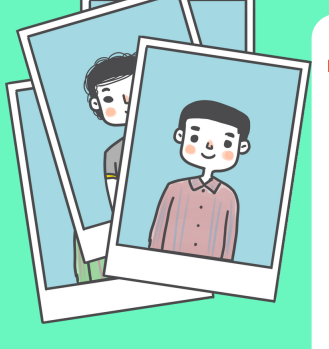

• • •

Selecciona las fotos o vídeos que quieras publicar.

Recuerda que en una publicación de Instagram el máximo de fotos que pueden subirse son 10.

Élige las fotos o vídeos de más calidad y recuerda, siempre en vertical.

2 Redacta el texto que acompañará a las fotos y vídeo.

Tiene que ser un texto breve, con las ideas clave.

Redáctalo de forma correcta para que simplemente se pueda copiar y...voilá, subir en un nanosegundo.

## Etiquetas y hashtag

¿Quieres etiquetar a alguien en la publicación? Indica a quién y cuál es el nombre del perfil en la RRSS en la que desees subir la publicación.

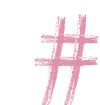

Si deseas incluir algún hashtag, indica cuáles.

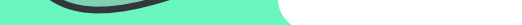

## Lo tienes ya todo?

Comprueba que ya lo tienes todo: fotos, vídeos, texto bien redactado, hashtag y a quien quieres etiquetar.

Si es así, ya puedes enviar un correo a

rrss@iesalandalus.org

Indica en este donde quieres subir la publicación:

## **)** Publicación.

Al llegar tu correo comprobaremos que está todo correcto, y si es así... tu publicación será subida con la mayor brevedad posible.

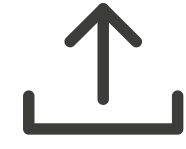

Recuerda que se realizan muchas publicaciones y

es indispensable facilitar el trabajo.

DEPARTAMENTO COMUNICACIÓN IES AL-ÁNDALUS TRANSFORMACIÓN DIGITAL EDUCATIVA.

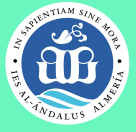

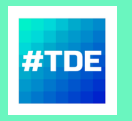